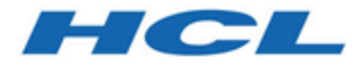

# BigFix プラットフォーム Asset Discovery ユーザーズ・ガイド

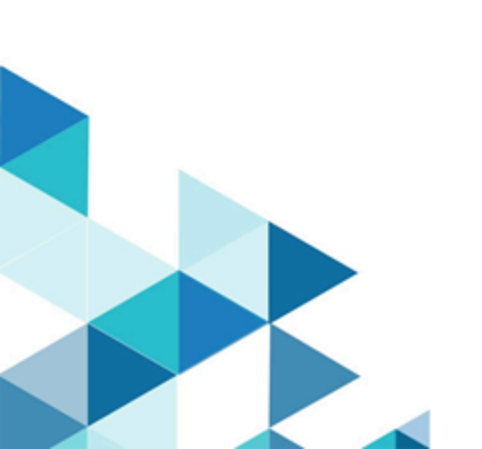

# 第 章1. 概要

BigFix が資産を発見する方法と、スキャン・ポイントについての概要を説明します。

BigFix Asset Discovery は、特定のコンピューターをスキャン・ポイントとして指定する ことで動作します。サポートされるオペレーティング・システムを実行しているエージェ ントであれば、どのエージェントもスキャン・ポイントとして指定できます。これらのス キャン・ポイントは、ネットワーク内の非管理資産を照会します。次の図は、このプロセ スを示したものです。

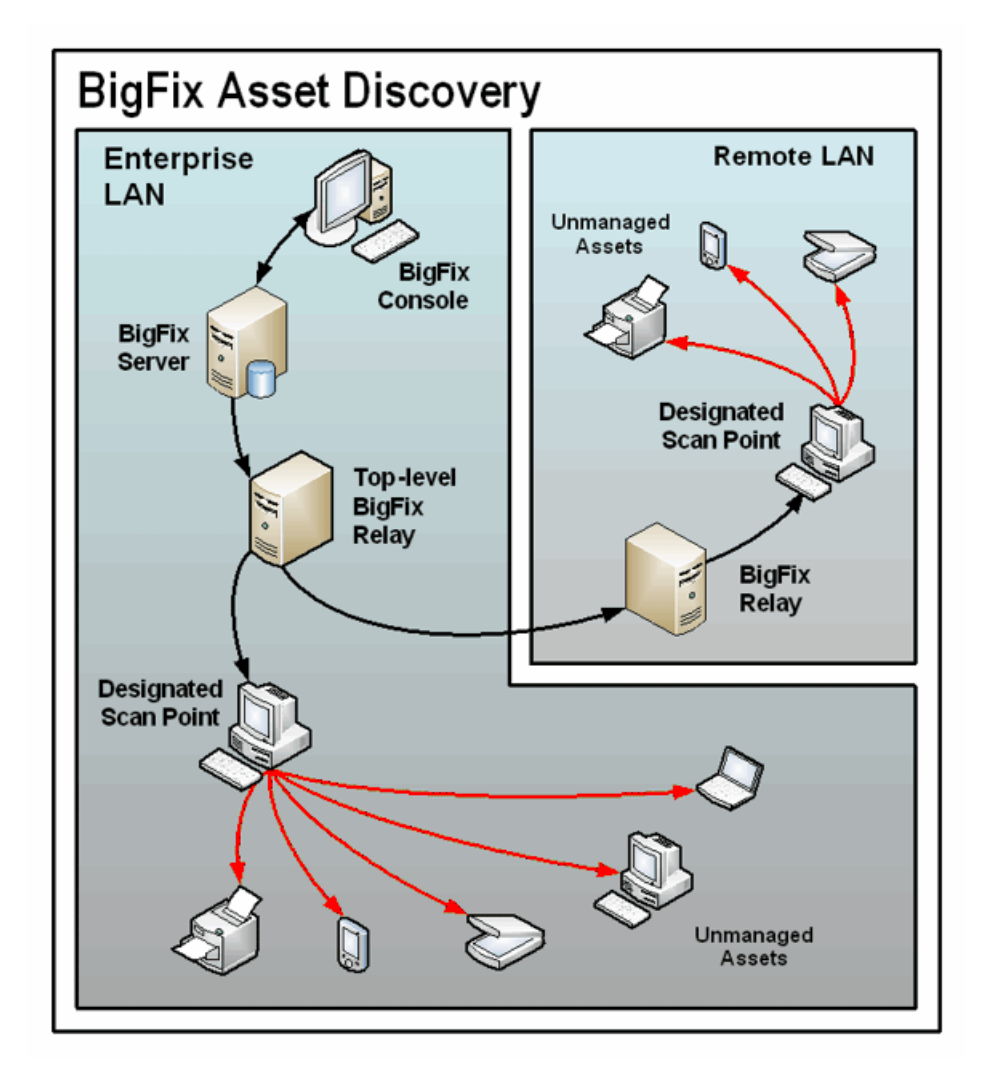

情報は、スキャン・ポイントによってこれらの非管理資産から取得され、リレーを介し て、BigFix サーバー上のデータベースに送り返されます。以下のように、このデータベー スから、BigFix コンソールで結果を調べることができます。

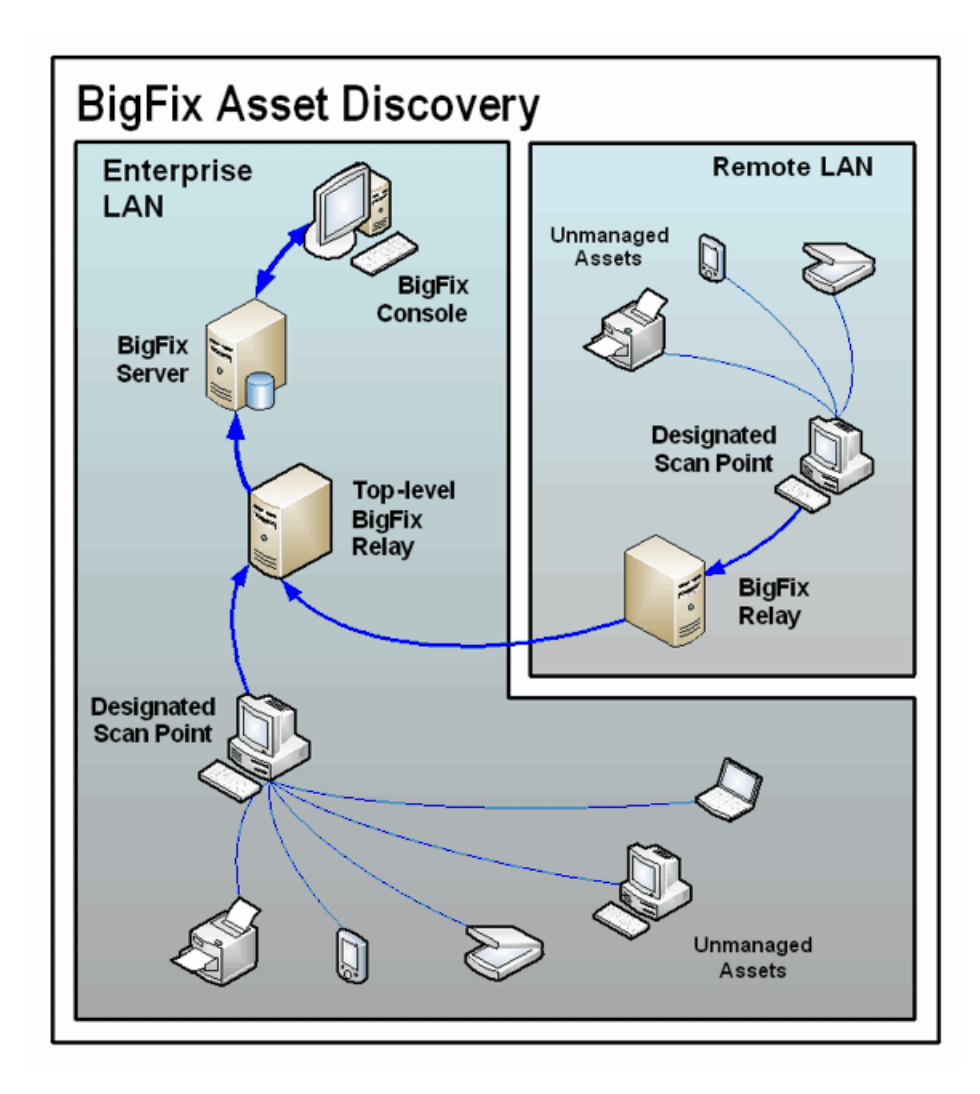

# システム要件

### スキャン・ポイント・ハードウェア要件およびソフトウェア要件

BigFix Asset Discovery では、Windows 7、Windows Vista、Windows 2008、Windows 2012、Windows 2016、Windows 2019、Windows 8、Windows 10 または Red Hat Enterprise Linux 6、および Red Hat Enterprise Linux 7、x86-64 アーキテクチャーがサポートされます。さらに、Nmap の旧バージョンでは、BigFix Asset Discovery は Red Hat Linux 5、CentOS 5、および Linux Tiny Core 8.2. もサポートします。

nmap.org Web サイトによると、Nmap では、Windows 7 以降、および Windows Server 2008 以降がサポートされます。また、Nmap は Linux オペレーティング・システムもサ ポートします。

# インストール

正常なインストールを完了するために実行するタスクについて説明します。 Asset Discovery サイトで、以下のインストール・タスクを実行します。

- ・お使いの BigFix サーバーで、Unmanaged Asset Importer サービスを有効にします。
- ・特定のエージェントをスキャン・ポイントとして指定します。
- ・スキャンを実行します。

注:「非管理資産」を表示するには、管理ツールを通してユーザーに適切な権限が設定 されていなければなりません。このツールにアクセスするには、「スタート」>「すべての プログラム」>「BigFix Enterprise」>「BES 管理ツール」をクリックします。ユーザーに は、すべての非管理資産を表示する許可を付与することも、管理するスキャン・ポイント に接続されている非管理資産のみ表示する許可を付与することもできます。

注: Linux プラットフォームでAsset Discovery Fixlet を使用するには、BES サーバー・ プラグイン・サービスをインストールする必要があります。このプラグインは、BigFix サ ポート・サイトで入手できます。

### サイトのインストール

すべてのコンピューターを外部サイトに対して有効にし、サブスクライブするための手順 について説明します。

BigFix コンソールを使用して、外部サイトを有効にし、すべてのコンピューターを外部サイトにサブスクライブするには、次の手順を実行します。

1. 「BigFix 管理」ドメインを開き、上部までスクロールして関連付けられたダッシュ ボードを表示します。

- 2. ライセンス・ダッシュボードで、外部サイトをクリックし、まだ外部サイトが有効に なっていない場合は、サイトのリストでサイトの名前をクリックして有効にします。
- 外部サイトのプロパティー・パネルで、「コンピューターのサブスクリプション」タ ブを選択し、「すべてのコンピューター」をクリックして BigFix 環境内のすべてのコ ンピューターを外部サイトにサブスクライブします。
- 4.「変更を保存」をクリックして、サイト・サブスクリプション設定を保存します。

インポート・サービス・タスクのインストール

Nmap Asset Discovery インポート・サービスを BigFix サーバーにインストールする方法に ついて説明します。

注: リモート・データベースにアクセスする場合は、NMAP インポート・サービスをドメイン・ユーザーとして実行する必要があります。これは、SQL データベースへのアクセスには標準ローカル・システムを使用することができないからです。このサービスは、リモート・データベース環境内の他の BigFix サービスと同様に構成する必要があります。

Asset Discovery ナビゲーション・ツリーの「設定」ノードを選択して、右側のパネルに 「Nmap Asset Discovery インポート・サービスのインストール」 タスクを見つけます。

| 0                                                                                                    |                                                                                                    |
|----------------------------------------------------------------------------------------------------|----------------------------------------------------------------------------------------------------|
| File Edit View Go Tools Help<br>← Back → → Forward →  Show Hidden Content ← Show N                                               | Non-Relevant Content 💦 Refresh Console                                                                                                    |
| Systems Lifecycle                                                                                                    | Setup                                                                                                    |
| Systems Lifecycle Domain     Asset Discovery     Setup (11)     Deployment (20)     Manage Scanning (8)     Unmanaged Assets (0) | Name           Install Nmap Asset Discovery Import Service           Install Nmap Asset Discovery Import Service           Run Nmap Scan (Large Subnet)           Designate Nmap Scan Point - Version 7.70           Designate Nmap Scan Point - Version 6.00 |

このタスクをクリックし、ワークエリアで説明を確認します。

|                                                                          | n V Edit Copy Export Hide Cocally Hide Globally & Remove                                                                                                    |
|--------------------------------------------------------------------------|----------------------------------------------------------------------------------------------------|
| ription                                                                  | Details Applicable Computers (0) Action History (0)                                                                                                    |
|                                                                          |                                                                                                    |
| Desci                                                                    | iption                                                                                                    |
| To v<br>Nma<br>clier<br>com<br>Imp<br><b>Not</b><br>Asso<br><u>Artic</u> | iew Unmanaged Asset data through the BES Console you must install the<br>ip Asset Discovery Import Service on your BES Server. After you designate<br>it machines to serve as "Scan Points" and run network scans on these<br>puters, the results of each scan will be uploaded to the BES Server and the<br>ort Service will make the data available to the BES Console.<br>e: If you have previously configured your BES NMAP Unmanaged Asset<br>orter to connect to a remote database, you may need to reconfigure the<br>rice settings following this upgrade. To configure the BES Nmap Unmanaged<br>at Importer to work with remote databases, please see the following KB<br>le<br>e: The Asset Discovery Import Service will run by default every 5 minutes. If<br>want to change this interval, select the second link below. |
| Not<br>inst                                                              | e: This task will not become relevant until the BES Server Plugin Service is alled on the BigFix server. Use the <u>Install BES Server Plugin Service</u> task to all the BES Plugin Service.                                                                                                    |
|                                                                          |                                                                                                    |
|                                                                          |                                                                                                    |
| Actio                                                                    | ns                                                                                                    |
| Actio<br>Cl<br>(Rec                                                      | ns<br>ick <u>here</u> to install the Nmap Asset Discovery Import Service on the BES Server.<br>ommended)                                                                                                    |
| Actio<br>Cl<br>(Rec<br>Cl<br>spec                                        | ns<br>ick <u>here</u> to install the Nmap Asset Discovery Import Service on the BES Server.<br>ommended)<br>ick <u>here</u> to install the Nmap Asset Discovery Import Service on the BES Server and<br>ify how frequently the service should run.                                                                                                    |

Nmap Asset Discovery インポート・サービスを BigFix サーバーにインストールするには、 「アクション」ボックス内の該当するリンクをクリックします。インポート・サービスは デフォルトでは 5 分おきに実行され、BigFix サーバーに送信された新しい Nmap スキャ ン・データがないかどうかが調べられます。別の頻度を設定する場合は、2 番目のアク ション・リンクを選択します。

## スキャン・ポイントのインストール

スキャン・ポイントをインストールするためのアクションについて説明します。 Asset Discovery ナビゲーション・ツリーの「設定」ノードを選択して、右側のパネルに指 定タスクを見つけます。

| 0                                                                                                    | IBM BigFix Console                                                                                                    | _ <b>_</b> X                                                                   |
|----------------------------------------------------------------------------------------------------|----------------------------------------------------------------------------------------------------|--------------------------------------------------------------------------------|
| File     Edit     View     Go     Tools       Image: Head of the second second s | Help ow Hidden Content                                                                                                    | € Refresh Console                                                              |
| Systems Lifecycle                                                                                                    | Setup                                                                                                    | Search Setup 🔎 🗖                                                               |
| Systems Lifecycle Domain     Asset Discovery     Setup (11)     B Deployment (20)     Manage Scanning (8)     Unmanaged Assets (0)     All Systems Lifecycle                                                                                                    | Name<br>Run Nmap Scan (Large Subnet)<br>Designate Nmap Scan Point - Version 7.70<br>Designate Nmap Scan Point - Version 6.00<br>Run Nmap Scan - Red Hat Enterprise Linux   CentOS<br>Designate Nmap Scan Point - Red Hat Enterprise Lin<br>Run Nmap Scan (Large Subnet) - Red Hat Enterprise | TinyCore<br>ux   CentOS   TinyCore - Version 5.61<br>Linux   CentOS   TinyCore |
|                                                                                                    | Designate Nmap Scan Point - Red Hat Enterprise Lin<br>Install Nmap Asset Discovery Import Service - BES >:<br>Run Nmap Scan                                                                                                    | ux   CentOS - Version 7.70<br>= 7.0                                            |

スキャン・ポイントとして指定するコンピューターは、Windows または Linux を実行して いなければなりません。これらのスキャン・ポイントは、ローカル・サブネットをスキャ ンする起点となるハブです。

Info-zip の使用許諾契約を確認することもできます。

Windows の場合、「Nmap スキャン・ポイントの指定」 タスクをクリックします。

「アクション」ボックスの最初のリンクをクリックして、「アクションの実行」ダイアロ グにアクセスします。「対象」タブから、スキャン・ポイントとして指定するコンピュー ターを選択します。

Linux の場合、「Nmap スキャン・ポイントの指定 - Red Hat Enterprise Linux」 タスクを クリックします。

「アクション」ボックスの最初のリンクをクリックして、Nmap スキャン・ポイントを指 定します。

### スキャンの実行

非管理コンピューターと非管理ネットワーク・デバイスを検出するためのスキャンを実行 する方法について説明します。

Asset Discovery ナビゲーション・ツリーの「設定」ノードを選択して、「Run Nmap Scan」で使用可能なすべてのタスクを見つけます。

| 0                                  |                                          |
|------------------------------------|------------------------------------------|
| File Edit View Go Tools Help       |                                          |
| 🖨 Back 🔻 ា Forward 👻 Show Hidden G | Content 🙆 Show Non-Relevant Content 🛛 🧞  |
| Systems Lifecycle                  | Setup                                    |
| 🚮 Systems Lifecycle Domain         | Name                                     |
| ⊿ 🚍 Asset Discovery                | Designate Nmap Scan Point - Version 6.00 |
| 🖺 Setup (11)                       | Run Nmap Scan                            |
| ⊿ 🖺 Deployment (20)                | Run Nmap Scan (Large Subnet)             |
| Scan Points (9)                    | Run Nmap Scan - Red Hat Enterprise Linux |

ワークエリアでこのタスクが開いたら、「アクション」ボックスで、Nmap スキャンを開 始するための有効なリンクの<sup>1</sup> つを選択します。ローカル・サブネットまたは大規模サブ ネットを指定できます。

| ake Actio                        | The cobary machine cobary machine cobary                                                                                                    |
|----------------------------------|----------------------------------------------------------------------------------------------------|
| scription                        | Details Applicable Computers (0) Action History (0)                                                                                                    |
|                                  |                                                                                                    |
| Descri                           | iption                                                                                                    |
| This t<br>comp<br>or to          | ask will run an Nmap scan from the selected computers to detect unmanaged<br>uters and network devices. Use the links below to either scan the entire local subnet<br>specify a particular IP range.                                                                                                    |
| Once<br>impor<br>then h          | complete, the scan data will be uploaded to the BES Server and automatically ted into the BES Server database by the Asset Discovery Import Service. You will be able to view the results through the Unmanaged Assets report interface.                                                                                            |
| To sc<br>additi<br>comm<br>gener | hedule repeated scans or to specify advanced configuration options such as<br>onal ports, timing/aggressiveness options, specific hosts to exclude, and other Nmap<br>nand line switches, use the BigFix Asset Discovery Nmap Configuration Wizard to<br>rate a custom Nmap Scan Fixlet message.                                    |
| Impo<br>By re<br>By de<br>run th | rtant Note: This task will remove client settings that were created by Nmap scans.<br>moving excessive old client settings, it will improve performance with the BES Client.<br>efault, it will remove scans that were initiated over 7 days ago. To change this setting,<br>he task "Set Scanpoint Cleanup Configuration" (ID 34). |
| Note:<br>LLC (<br>option         | The Nmap security scanner is used within BigFix under license from Insecure.Com<br>The Nmap Project). For more information on Nmap, as well as advanced configuration<br>ns, visit the link below.                                                                                                    |
| Note:<br>range                   | Nmap supports CIDR-style addressing. For more details about how to specify an IP , visit the link below.                                                                                                    |
| Note:<br>of run                  | Client machines may briefly display dos and command prompt windows as a result<br>ning the action below.                                                                                                    |
| Action                           | 15                                                                                                    |
| • Cli                            | ck here to run an Nmap scan on the local subnet.                                                                                                    |
| • Cli                            | ick here to run an Nmap scan on a specific IP range.                                                                                                    |
| Cli<br>previo                    | ick <u>here</u> to run Nmap on the last subnet scanned. This action is only valid if you have<br>pusly run an Nmap scan on the selected Scan Point(s).                                                                                                    |
| • Cli                            | ick here for more information about Nmap.                                                                                                    |
|                                  | internet information about REC Accest Discovery                                                                                                    |

クラス C ネットワーク (255 個の IP アドレス) のスキャンは通常は、ご使用のネットワーク に応じて、10 分から 30 分ほどかかります。Asset Discovery Nmap 設定ウィザードを使用 して、Nmap スキャンをスケジュールおよび構成するための独自のカスタム・タスクを作 成することもできます。 スキャン・ポイントでそのローカル・スキャンが完了すると、その結果は BigFix サーバー にアップロードされ、Importer サービスによってデータベースにインポートされます。こ れにより、スキャン結果が BigFix コンソールの「非管理資産」タブに表示されます。

これで、Asset Discovery サービスのインストールは完了です。

# 第章2. Asset Discoveryの使用

Asset Discovery の使用方法と注意事項について

## 演算

スキャン・ポイント・コンピューターが取得した非管理資産に対して実行可能なアクショ ンについて説明します。

インストールが完了すると、スキャン・ポイント・コンピューターによって取得されたす べての非管理資産情報を表示できます。

任意の時点で、「スキャン・ポイント統計」をアクティブにして、指定された Nmap ス キャン・ポイントに関する情報を表示することができます。ナビゲーション・ツリーの 「スキャニングを管理」ノードの下にある「スキャン・ポイント統計」をクリックしま す。統計は、「ステータス別」、「サイト別」、または「アクティベーション別」に表示 できます。

| ٥                                                                                                    |    | IBM BigFix Cons                                                                                       | ole                                                                                                    |
|----------------------------------------------------------------------------------------------------|----|----------------------------------------------------------------------------------------------------|----------------------------------------------------------------------------------------------------|
| File       Edit       View       Go       Tools       Help         Image: Back ▼       Image: Forward ▼       Image: Show Hidden Content         Systems Lifecycle       Image: Systems Lifecycle Domain       Image: Show Hidden Content         Image: Systems Lifecycle       Image: Show Hidden Content       Image: Show Hidden Content                                                                                                    | nt | Show Non-Relevant Conter<br>Scan Point Statistics<br>Status Name                                      | t Refresh Console                                                                                                    |
| <ul> <li>Asset Discovery</li> <li>Setup (11)</li> <li>△ Deployment (20)</li> <li>Scan Points (9)</li> <li>Asset Importer (10)</li> <li>△ Manage Scanning (8)</li> <li>➢ BigFix Asset Discovery Nmap Scan</li> <li>Custom Scan Tasks (0)</li> <li>Scans (4)</li> <li>△ Scan Point Statistics (4)</li> <li>△ Scan Point Statistics (4)</li> <li>△ By Status</li> <li>▷ Not Activated (4)</li> <li>△ By Site</li> <li>▷ BES Asset Discovery (4)</li> <li>△ By Activated By</li> <li>▷ N/A (4)</li> </ul> | I  | Not Activated Nmap Sca<br>Not Activated Nmap Ass<br>Not Activated Nmap Sca<br>Not Activated Scanpoint | n Point Statistics - Windows<br>et Discovery Import Service Settings<br>n Point Statistics - Linux<br>Cleanup Configuration Analysis - Windows |
| Inv A (4)                                                                                                    |    | < 111                                                                                                 |                                                                                                    |

スキャン・ポイント・コンピューターを解除する場合は、「インストール」ノード の「Nmap スキャン・ポイントの削除」タスクを使用します。「Nmap スキャン・ポイン

## トの削除」タスクにアクセスするには、「インストール」ノードの下の「スキャン・ポイ ント」をクリックします。

| eployment                                                                                                    | Search Deployn                                                   | nent                                         |        |
|----------------------------------------------------------------------------------------------------|------------------------------------------------------------------|----------------------------------------------|--------|
| ame                                                                                                    | Source Severity                                                  | Site                                         | Applic |
| esignate Nmap Scan Point - Version 7.70                                                                                                    | <unspecified></unspecified>                                      | BES Asset Discov                             | 0/0    |
| emove Nmap Scan Point - Version >= 7.70                                                                                                    | <unspecified></unspecified>                                      | BES Asset Discov                             | 0/0    |
| esignate Nmap Scan Point - Red Hat Enterprise Linux   CentOS - Version 7.70                                                                                                    | <unspecified></unspecified>                                      | BES Asset Discov                             | 0/0    |
| pgrade Nmap - Version 6.00                                                                                                    |                                                                  | BES Asset Discov                             | 0/0    |
| hange UAImporter Delete Mode                                                                                                    |                                                                  | BES Asset Discov                             | 0/0    |
| III                                                                                                    |                                                                  |                                              |        |
| isk: Remove Nmap Scan Point - Version >= 7.70                                                                                                    |                                                                  |                                              |        |
| <sup>b</sup> Take Action - ✓ Edit Copy Deport Hide Locally Hide Globally                                                                                                    | Remove                                                           |                                              |        |
| Description Details Applicable Computers (0) Action History (0)                                                                                                    |                                                                  |                                              |        |
| Description                                                                                                    |                                                                  |                                              |        |
| Description           This task will remove previously installed Nmap components and comachines. After deploying this Task, these computers can no longe           Note: The actions below will also remove all run statistics for Nmap                                                                                                    | onfiguration setting:<br>er be used to scan<br>from selected cor | s from targeted<br>your network.<br>nputers. |        |
| Description         This task will remove previously installed Nmap components and comachines. After deploying this Task, these computers can no longer         Note: The actions below will also remove all run statistics for Nmap         Actions                                                                                                    | onfiguration setting:<br>er be used to scan<br>from selected cor | s from targeted<br>your network.<br>nputers. |        |
| Description         This task will remove previously installed Nmap components and compactines. After deploying this Task, these computers can no longer         Note: The actions below will also remove all run statistics for Nmap         Actions         Click here to uninstall Nmap and Npcap.                                                                                               | enfiguration setting:<br>er be used to scan<br>from selected cor | s from targeted<br>your network.<br>nputers. |        |
| Description         This task will remove previously installed Nmap components and comachines. After deploying this Task, these computers can no longer         Note: The actions below will also remove all run statistics for Nmap         Actions         Click here to uninstall Nmap and Npcap.         Click here to uninstall Nmap only.                                                     | enfiguration setting:<br>er be used to scan<br>from selected cor | s from targeted<br>your network.<br>nputers. |        |
| Description         This task will remove previously installed Nmap components and comachines. After deploying this Task, these computers can no longer         Note: The actions below will also remove all run statistics for Nmap         Actions         Click here to uninstall Nmap and Npcap.         Click here to uninstall Nmap only.         Click here for more information about Nmap. | enfiguration setting:<br>er be used to scan<br>from selected cor | s from targeted<br>your network.<br>nputers. |        |

これにより、指定されたスキャン・ポイントから Nmap が削除され、Nmap の最新バー ジョンで WinPcap または Npcap も削除できます。「アクション」ボックスをクリックし て、「アクションの実行」ダイアログにアクセスし、解除するスキャン・ポイント・コン ピューターを選択します。非管理資産を削除するには、ナビゲーション・ツリーの一番下 にある「非管理資産」をクリックします。

# Nmap スキャン・ウィザードの使用

Nmap スキャナーを要件に合わせてカスタマイズする方法について説明します。

Asset Discovery Nmap スキャン・ウィザードを使用すると、Nmap スキャン・プログラム のさまざまな側面を変更できます。以前に指定したスキャン・ポイントを使用して、ネッ トワークの定期的な Nmap スキャンをスケジュールすることができます。

戸注: Nmap スキャン・プログラムを実行するには、UnmanagedAssetImporter -NMAP
サービスがサーバー上で実行されていることが必要です。

ナビゲーション・ツリーの「スキャニングを管理」 ノードの下にある 「スキャン・ウィ ザード」 をクリックします。

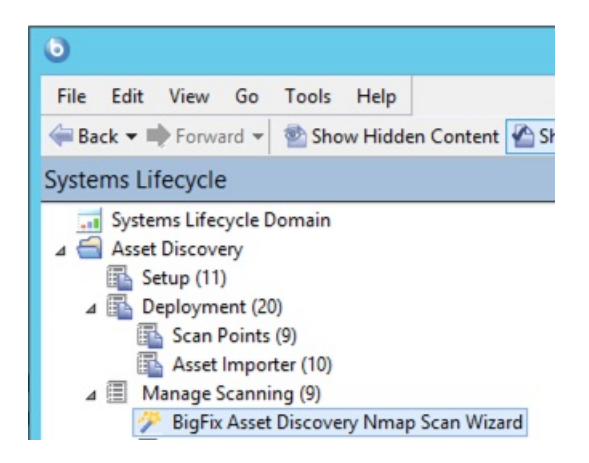

右側にウィザードが表示されます。

|                 |                                                                             | -                                                                     |                                                |
|-----------------|-----------------------------------------------------------------------------|-----------------------------------------------------------------------|------------------------------------------------|
| Welco<br>Discov | ome to the BigFix Asset<br>ery Nmap Scan Wizard.                            | •                                                                     | Progress:                                      |
| Pleas           | e select one of the follow                                                  | ing options:                                                          |                                                |
| ۲               | Scan the local subnet.<br>This option is only valid i                       | if the local subnet of the Sca                                        | n Point is a Class C subnet and it is only one |
| 0               | Scan the following host<br>Separate multiple subner<br>Nmap command line op | s:<br>ets or IP ranges with a single<br>tions for host specification. | e space (ex: 192.168.100.1-254 10.0.0.0/24).   |
|                 |                                                                             |                                                                       |                                                |
|                 | 192.168.100.1-254                                                           |                                                                       |                                                |
|                 | 192.168.100.1-254                                                           |                                                                       |                                                |
|                 | 192.168.100.1-254                                                           |                                                                       |                                                |
|                 | 192.168.100.1-254                                                           |                                                                       |                                                |

まず、スキャンのタイプを選択します。ローカル・サブネットをスキャンするか、特定の ホストをスキャンすることができます。「次へ」をクリックします。

「ローカル・サブネットをスキャンする」を選択した場合は、次の画面で、このスキャン の固有パラメーターを設定します。ウィンドウの上部にある進行状況表示バーを確認して ください。

|                                                                           | ou courr                | onnis .                                          |                                      |                                       |
|---------------------------------------------------------------------------|-------------------------|--------------------------------------------------|--------------------------------------|---------------------------------------|
| Welcome to the BigFix Asset<br>Discovery Nmap Scan Wizard.                | ÷                       | Nmap Scan Options                                | +                                    | Progress:                             |
| Nmap Scan Options                                                         | hasa sattir             | ns mean dick bere                                |                                      |                                       |
| Enter the TCP ports you want                                              | to scan.                | Separate each port or port                       | range with a si                      | ingle space.                          |
| 22 23 80 135 139 445 6161                                                 | 16                      |                                                  |                                      |                                       |
| Select the timing policy that yo scans will induce a greater loa          | d to your ne            | The higher the value, the r<br>etwork.           | nore aggressiv                       | e the scan. Note that more aggressive |
| ○ 0 - Paranoid ○ 1 - Sneal<br>Run OS Detection. Selecting '<br>● Yes ○ No | ky ○2-I<br>"Yes" will c | Polite 03 - Normal (<br>ause Nmap to try and det | ) 4 - Aggressive<br>ect operating sy | e () 5 - Insane<br>ystem information. |
| Enable version detection. Sel<br>● Yes ○ No                               | lecting "Ye:            | s" will cause Nmap to det                        | ect services rur                     | nning on open ports.                  |
| List any hosts you want to exc                                            | clude from              | this scan. Delimit multi                         | ole host addres                      | sses and/or ranges with commas (ex:   |
| 192.168.100.1-5,10,15)                                                    |                         |                                                  |                                      |                                       |

この画面では、ポートのスキャン、オペレーティング・システム検出の実行、バージョン 検出の有効化、および除外するホストのリストについて設定します。必要な選択を行っ て、「次へ」をクリックします。

次の画面では、Nmap Configuration 設定オプションの有効化、ping オプションの選択、その他の Nmap スキャン・オプションの入力ができます。必要な選択を行って、「次へ」を クリックします。

| etwork using previously designat                                                                                                    | ed "Scan F                                                                                                    | Points".                                                                                                    |                                            |                                                                     |
|----------------------------------------------------------------------------------------------------|----------------------------------------------------------------------------------------------------|----------------------------------------------------------------------------------------------------|--------------------------------------------|---------------------------------------------------------------------|
| Welcome to the BigFix Asset<br>Discovery Nmap Scan Wizard.                                                                                                    | ф.                                                                                                    | Nmap Scan Options                                                                                                    | ф.                                         | Progress:                                                           |
| Enable Advanced Nmap<br>Configuration Options.                                                                                                    | +                                                                                                    |                                                                                                    |                                            |                                                                     |
| Enable Advanced Nmap C                                                                                                    | onfigurati                                                                                                    | on Ontions                                                                                                    |                                            |                                                                     |
| Coloct ning options Du defaul                                                                                                    |                                                                                                    | ana ICMD acha raguanta and                                                                                                    | TOPACK                                     | nings on port 00 in percilal                                        |
| Select ping options. By defaul                                                                                                    | It, Nmap us                                                                                                    | ses ICMP echo requests and<br>scanning.                                                                                                    | TCP ACK                                    | pings on port 80 in parallel.                                       |
| Select ping options. By defau<br>-P0: Do not try to ping hos<br>-PE: Use ICMP echo requ                                                                                                    | It, Nmap us<br>Its before s<br>lest packet                                                                           | ses ICMP echo requests and<br>scanning.<br>Is to ping hosts.                                                                                                    | TCP ACK                                    | pings on port 80 in parallel.                                       |
| Select ping options. By defaul<br>-P0: Do not try to ping hos<br>-PE: Use ICMP echo requent<br>-PA: Use TCP ACK packet<br>-PS: Use TCP SYN packet                                                                           | It, Nmap us<br>ts before s<br>lest packet<br>ts to ping h                                                            | ses ICMP echo requests and<br>scanning.<br>to ping hosts.<br>nosts. Specify destination por                                                                                                    | TCP ACK                                    | pings on port 80 in parallel.                                       |
| Select ping options. By defau<br>-P0: Do not try to ping hos<br>-PE: Use ICMP echo requ<br>-PA: Use TCP ACK packe<br>-PS: Use TCP SYN packe<br>80                                                                           | It, Nmap us<br>its before s<br>est packet<br>ts to ping f<br>ts to ping f                                            | ses ICMP echo requests and<br>scanning.<br>is to ping hosts.<br>nosts. Specify destination por<br>hosts. Specify destination por                                                                 | TCP ACK<br>below.<br>below.                | pings on port 80 in parallel.                                       |
| Select ping options. By defau<br>-P0: Do not try to ping hos<br>-PE: Use ICMP echo requ<br>-PA: Use TCP ACK packe<br>-PS: Use TCP SYN packe<br>80<br>Enter additional Nmap scan op<br>command line call to Nmap. No         | It, Nmap us<br>its before s<br>lest packet<br>ts to ping h<br>ts to ping h<br>ts to ping h<br>btions. Se<br>map comm | ses ICMP echo requests and<br>scanning.<br>ts to ping hosts.<br>nosts. Specify destination por<br>hosts. Specify destination por<br>eparate each option with a spi<br>nand line reference quide. | TCP ACK<br>below.<br>t below.<br>ace. Thes | pings on port 80 in parallel.<br>e switches will be appended to the |
| Select ping options. By defau<br>-P0: Do not try to ping hos<br>-PE: Use ICMP echo requ<br>-PA: Use TCP ACK packe<br>-PS: Use TCP SYN packe<br>80<br>Enter additional Nmap scan op<br>command line call to Nmap. No         | It, Nmap us<br>to before s<br>est packet<br>ts to ping h<br>ts to ping h<br>ts to ping h<br>otions. Se<br>map comm   | ses ICMP echo requests and<br>scanning.<br>is to ping hosts.<br>hosts. Specify destination por<br>hosts. Specify destination por<br>eparate each option with a spi<br>hand line reference quide. | TCP ACK<br>below.<br>t below.<br>ace. Thes | pings on port 80 in parallel.<br>e switches will be appended to the |
| Select ping options. By defau<br>□ -P0: Do not try to ping hos<br>☑ -PE: Use ICMP echo requ<br>☑ -PA: Use TCP ACK packe<br>□ -PS: Use TCP SYN packe<br>⑧0<br>Enter additional Nmap scan op<br>command line call to Nmap. No | It, Nmap us<br>to before s<br>est packet<br>ts to ping h<br>ts to ping h<br>ts to ping h<br>btions. Se<br>map comm   | ses ICMP echo requests and<br>scanning.<br>is to ping hosts.<br>nosts. Specify destination por<br>hosts. Specify destination por<br>eparate each option with a sp<br>nand line reference quide.  | TCP ACK<br>below.<br>t below.<br>ace. Thes | pings on port 80 in parallel.<br>e switches will be appended to the |
| Select ping options. By defaul<br>-P0: Do not try to ping hos<br>-PE: Use ICMP echo reque<br>-PA: Use TCP ACK packe<br>-PS: Use TCP SYN packe<br>80<br>Enter additional Nmap scan op<br>command line call to Nmap. Not      | It, Nmap us<br>its before s<br>est packet<br>ts to ping h<br>ts to ping h<br>otions. Se<br>map comm                  | ses ICMP echo requests and<br>scanning.<br>is to ping hosts.<br>hosts. Specify destination por<br>hosts. Specify destination por<br>eparate each option with a spinand line reference quide.     | TCP ACK<br>below.<br>t below.              | pings on port 80 in parallel.<br>e switches will be appended to the |

次の画面では、Fixlet のテキスト・フィールドをカスタマイズできます。Fixlet のタイト ルと説明を編集できます。すべてのテキスト・フィールドをカスタマイズしたら、「完 了」をクリックして、プライベート・キーのパスワードを入力します。

| etwork using previously designate                                                                                                    | ed "Sca                               | an Points".                                                                                                    |           |  |
|----------------------------------------------------------------------------------------------------|---------------------------------------|----------------------------------------------------------------------------------------------------|-----------|--|
| Welcome to the BigFix Asset<br>Discovery Nmap Scan Wizard.                                                                                                    | ÷                                     | Nmap Scan Options                                                                                                    | Progress: |  |
| Enable Advanced Nmap<br>Configuration Options.                                                                                                    | +                                     | Customize the text fields for this<br>Fixlet message.                                                                                                 |           |  |
| Run Nmap with Custom Sc                                                                                                    | an Op                                 | tions - Local Subnet (27/06/2019)                                                                                                    |           |  |
| Run Nmap with Custom Sc<br>Edit the description:<br>This Fixlet message will run an N<br>The following TCP ports will be s<br>The OS Detection option will be u<br>Nmap will run service detection t | imap sc<br>canned<br>ised.<br>o probe | tions - Local Subnet (27/06/2019)<br>an over the local subnet of the Scan Poin<br>2: 22 23 80 135 139 445 61616<br>a open ports for running services. | ~ ~       |  |

これにより、ウィザードで入力した固有のパラメーターおよびカスタマイズが含まれる Fixlet が表示されます。「説明」フィールドのテキストを確認し、「アクション」ボックス 内の該当するリンクをクリックして、Nmap スキャンを実行します。

| cription        | Details   Applicable Computers (0)   Action History (0)                                                                                 |
|-----------------|----------------------------------------------------------------------------------------------------|
|                 |                                                                                                    |
| Descri          | ption                                                                                                    |
| This F          | ixlet message will run an Nmap scan over the local subnet of the Scan Point.                                                            |
| The fo          | llowing TCP ports will be scanned: 22 23 80 135 139 445 61616                                                                           |
|                 |                                                                                                    |
| The O           | S Detection option will be used.                                                                                                    |
| Nmap            | will run service detection to probe open ports for running services.                                                                    |
| The ti          | ming policy for this Nmap scan is: 4 (aggressive)                                                                                       |
| This F<br>CentC | ixlet message is applicable on Windows 7, Vista, 2008, 2003, XP, 2000, 8,<br>S, TinyCore and Red Hat Enterprise Linux Versions 5, 6, 7. |
| Action          | S                                                                                                    |
|                 |                                                                                                    |

# 考慮事項

ライセンスとスキャンに関する潜在的な問題についての注意事項。

### ライセンス

- スキャン・ポイントを指定するときは、Nmap と Npcapをインストールします。Nmap セキュリティー・スキャナーおよび Npcap パケット・キャプチャー・ライブラリーは Insecure.Com LLC のライセンスの下で BigFix 内で使用されています (The Nmap Project)。
- Nmap は .zip ファイルとして配布されます。このファイルを解凍するために、BigFix は一時的に Info-Zip の解凍ツールをダウンロードして使用します。*Info-Zip* は、オープ ン・ソース解凍ユーティリティーです。Info-Zip について詳しくは、<u>http://www.info-</u> <u>zip.org/</u>を参照してください。

### スキャンに関する潜在的な問題

- ・ネットワーク・スキャンを実行すると、侵入検知システムが起動する可能性があります。この可能性を最小限に抑えるには、Nmap スキャン・モードを0(「Paranoid」)に設定するか、Nmap スキャンが許可されるように IDS を変更します。これにより、スキャンにかかる時間が長くなる場合があります。
- ・一部のレガシー・ネットワーク・デバイス (古いネットワーク・プリンター・デバイス など)では、ネットワーク・スキャンの実行が原因となってエラーが発生することがあ ります。
- ネットワーク・スキャンを実行すると、個人用ファイアウォールから、コンピュー ターがローカル・コンピューターをスキャンしていると通知される場合がありま す。Nmap スキャンを許可するように、ご使用のファイアウォールを変更してください。
- Nmapは、ウィルス・スキャン・プログラムによって、有害の恐れがあるツールとしてフラグが立てられる場合があります。ウィルス・スキャン・プログラムは、Nmapの実行を妨げないように設定してください。
- ・大規模ネットワークをスキャンするように Nmap を設定した場合は、処理に数時間 かかり、スキャン中にかなりの帯域幅を使用する可能性があります。デフォルトのス キャンはローカルのクラス C ネットワークであり、これは通常は高速 LAN です。WAN にまたがる大規模ネットワークをこのツールでスキャンすることはお勧めしません。
- Nmap を使用したスキャンは一般的にはいたって安全な操作ですが、対処が必要な組 織固有の問題が存在する場合があります。作業に進む前に、ネットワーク・チームか ら適切な許可を得てください。
- ・スキャン・ポイント名に非 ASCII 文字を含めることはできません。マスター以外のオペレーターが「スキャン・ポイント別」を実行するか、または BigFix サーバーへのスキャン・レポートのアップロードに失敗する場合、非 ASCII 文字があると、非管理資産が見つからなくなる可能性があります。

# 第章3. Unmanaged Asset Importer - NMAP

インポーターを単体で実行するには、以下のオプションがコマンドライン引数として動作 します。例えば、「UAImporter-NMAP -debugout output.txt -file testfile.xml」です。

戸 注: 同じ引数がクライアント設定としてまだ定義されていない場合のみ、コマンド行で 指定された引数が考慮されます。それ以外の場合は、クライアント設定が使用されます。

### Windows BigFix サーバー

これらのオプションは HKLM\Software\BigFix\Enterprise Server \AssetDiscover\NMAP の下にあります。

"DSN"[REG\_SZ]

リモート・データベースに使用される DSN。 デフォルトは bes\_bfenterprise です。

"username"[REG\_SZ]

SQL のユーザー名。デフォルト設定は NT 認証です。

"password"[REG\_SZ]

SQL のパスワード。デフォルトは NT 認証です。

"file"[REG\_SZ]

このファイルをデータベースにインポートするだけです。ファイルの形式は、

「nmap-NameOfYourChoice-1570442924」の形式にする必要があります。ここで は、「nmap」が接頭部で、「1570442924」がタイム・スタンプです。その間に任意 の名前を入れます。

"filedirectory"[REG\_SZ]

このディレクトリー内のすべてのファイルをデータベースにインポートするだけで す。

"port"[REG\_SZ]

BigFix クライアントを実行しながら、資産をフィルタリングによって除外する際に使用する BigFix ポート番号

"filteroutclients"[REG\_SZ]

BigFix クライアントをフィルタリングで除去するには1に設定、BigFix クライアント を含めるには0に設定します。デフォルトは1です。

"serviceinterval"[REG\_SZ]

資産のバッチのインポートを試行中にサービスがスリープすべき秒数。デフォルトは 300 です。

"osfamilyclientexemptions"[REG\_SZ]

os ファミリーのストリング。nmap によって、資産にこれらのファミリーの1つが 含まれていると報告される場合、クライアントがないと見なされます。これは、デバ イスがポート 52311を listen しているため、クライアントがインストールされている とインポーターが見なす場合に役立ちます。しかし、クライアントがないのはプリン ターやその他のデバイス・タイプであるため、クライアントが実行されていないこと は明確です。デフォルトは「embedded;IOS;DYNIX」です。

"usegmt"[REG\_SZ]

「スキャン時刻」と「インポート時刻」をサーバーの時刻にするは0に設定、GMT に するには1に設定します。デフォルトは0です。

"showevenifexactmatch"[REG\_SZ]

1 に設定すると、 BigFix コンピューターが一致する (MAC アドレス、IP アドレス、ホ スト名に基づく) 資産を含めます。デフォルトは 0 です。

"debugout"[REG\_SZ]

このキーがファイルを指す場合、UnmanagedAssetImporter-NMAP はそのファイル にデバッグ出力を印刷します。デバッグ出力へのデフォルト・パスは<sup>™</sup>です。

"filteroutdownhosts"[REG\_SZ]

1 に設定すると、状態が「ダウン」の資産をインポートしません。デフォルトは1で す。

"ignoredeletedassets"[REG\_SZ]

1の場合、削除された資産は無視され、以降のスキャンにおいて戻されません。0の場 合、削除された資産は再スキャンにおいて復元されます。デフォルトは1です。

Linux BigFix サーバー

これらのオプションは、besclient.config ファイルにあります。オプションの定義について は、上記のセクションを参照してください。

- [Software\BigFix\EnterpriseClient\Settings\Client\\_AssetDiscovery\_debugout]
- [Software\BigFix\EnterpriseClient\Settings\Client\\_AssetDiscovery\_file]
- [Software\BigFix\EnterpriseClient\Settings\Client\\_AssetDiscovery\_filedirectory]
- [Software\BigFix\EnterpriseClient\Settings\Client\\_AssetDiscovery\_port]
- [Software\BigFix\EnterpriseClient\Settings\Client\\_AssetDiscovery\_filteroutclients]
- [Software\BigFix\EnterpriseClient\Settings\Client\\_AssetDiscovery\_serviceinterval]
- [Software\BigFix\EnterpriseClient\Settings\Client
- \\_AssetDiscovery\_osfamilyclientexemptions]
- [Software\BigFix\EnterpriseClient\Settings\Client\\_AssetDiscovery\_usgmt]
- [Software\BigFix\EnterpriseClient\Settings\Client
- \\_AssetDiscovery\_showevenifexactmatch]
- [Software\BigFix\EnterpriseClient\Settings\Client\\_AssetDiscovery\_filteroutdownhosts]
- [Software\BigFix\EnterpriseClient\Settings\Client
- \\_AssetDiscovery\_ignoredeletedassets]

# 第 章4. よくある質問

よくある質問のリスト。

#### 「非管理資産」はどのように識別されますか?

2 つの「非管理資産」で、MAC アドレスが既知の場合、MAC が同じであれば一致となりま すが、それ以外は一致となりません。2 つの「非管理資産」で、MAC アドレスの 1 つが既 知のものでなく、ホスト名が既知の場合、ホスト名が同じであれば一致となりますが、そ れ以外は一致となりません。両方の「非管理資産」に MAC アドレスもホスト名も無い場 合、IP アドレスが同じであれば一致となりますが、それ以外は一致となりません。

### スキャンを開始しましたが、結果はどこにありますか。

Asset Discovery を初めてインストールした場合は、最初にシステムをスキャンして非管理 資産について報告するのに、数分かかる可能性があります。20 分経過しても BigFix コン ソールに何も表示されない場合は、キーボードの F5 を押して、強制的にフル・リフレッ シュを実行してください。

### 「非管理資産」タブは、どこに表示されるのですか。

「非管理資産」タブは、Nmap Asset Discovery インポート・サービスをインストールして 初めて表示されます。インターフェースに表示されるのに数分かかる可能性があります。 このタブが表示されたら、タブを開き、個々の資産をクリックして、その資産の詳細を確 認することができます。

#### 標準的なスキャンにはどのくらいの時間がかかりますか。

クラス C サブネットをスキャンすると、通常は 10 分から 30 分かかりますが、これは、ご 使用のネットワークによって変わる可能性があります。より大規模なネットワークでは、 スキャンの実行に数時間かかる場合があります。

#### 帯域幅の要件はどのようになっていますか。

Nmap スキャン・プログラムは、帯域幅の問題を引き起こす可能性の低い、小さいパ ケットを送信します。これは、このプログラムが、高速ネットワーク上で近くにあるコン ピューターをスキャンするように設計されていることが主な理由です。スキャンが完了す ると、スキャン結果は BigFix サーバーにアップロードされます。通常、このファイルは比 較的小さいファイルであり (一般に 10 KB から 200 KB)、スキャンされるエンドポイントの 数によって異なります。1 つのスキャン・ポイントで大規模ネットワークをスキャンする と、ファイルのサイズは大きくなることがありますが、このようなスキャンは定期的にし か実行されません。

### どのくらいの頻度でスキャンを実行できますか。

Asset Discovery が正しくセットアップされている場合、ネットワークへの影響はほとんど ないため、スキャンをかなり頻繁に実行しても、問題はありません。無許可のネットワー ク・デバイスを検出するために、スキャンを1日に何度も実行してもかまいません。ある いは、正確なネットワーク・インベントリー情報を維持するために、頻度を低くすること もできます。

### Nmap スキャン設定は変更できますか。

はい。デフォルトの Nmap スキャン設定は、高速で完全なスキャンを可能にします。この 設定は、必要に応じて Nmap 設定ウィザードで変更することができます。これにより、す べての可能な Nmap 設定に対応できます。